## วิธีการปรับแสงสว่างหน้าจอคอมพิวเตอร์ HP LE1910w

1. ที่มุมขวาล่างจะมีปุ่มสำหรับปรับหน้าจออยู่ ให้กดที่ปุ่มซ้ายสุดที่สัญลักษณ์

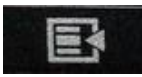

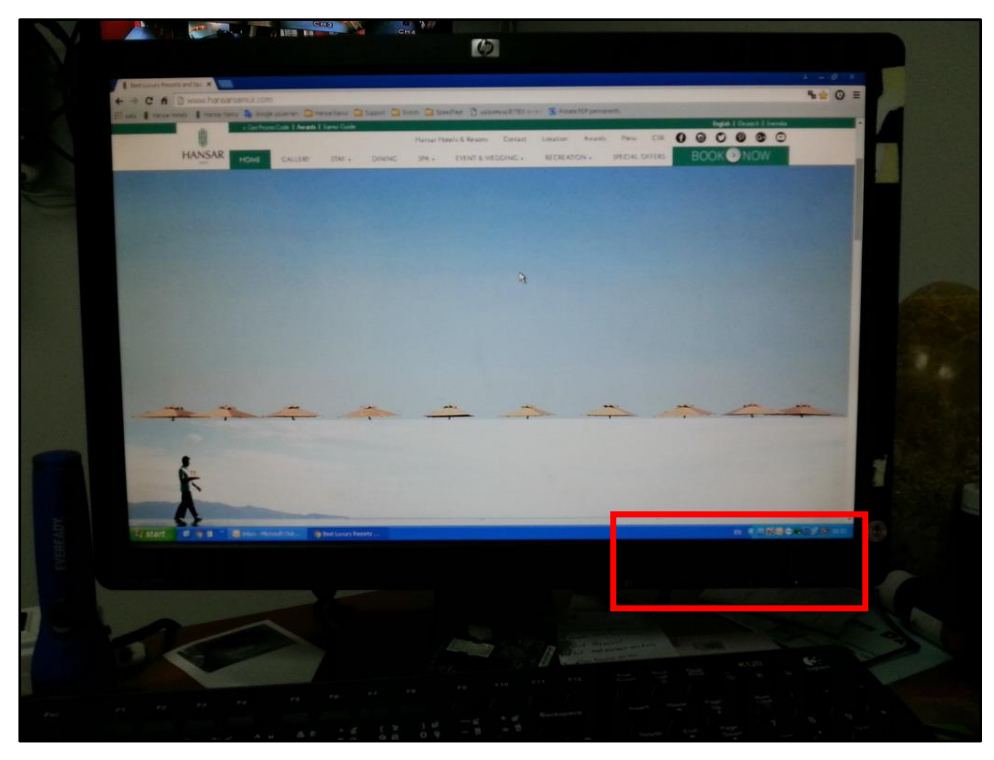

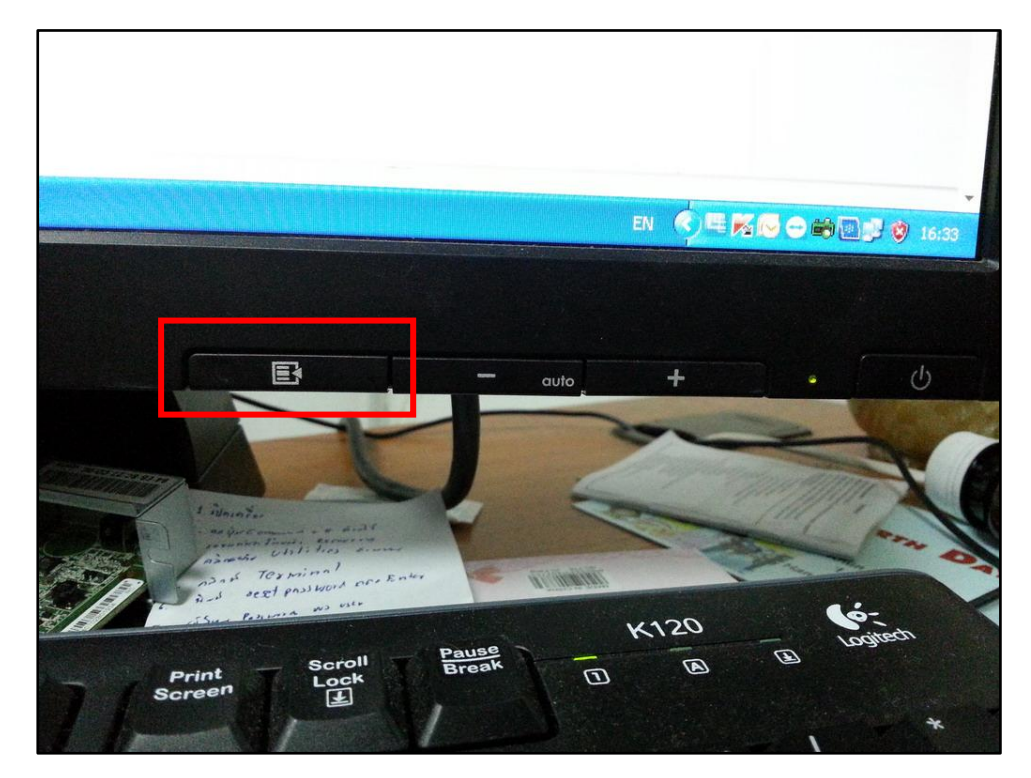

 ที่หน้าจอก็จะมีเมนูขึ้นมา มันจะตั้งค่าที่ Brightness แต่เราไม่ต้องกดเลือกอะไร เพราะมันเลือกให้ที่ Brightness อยู่แล้ว

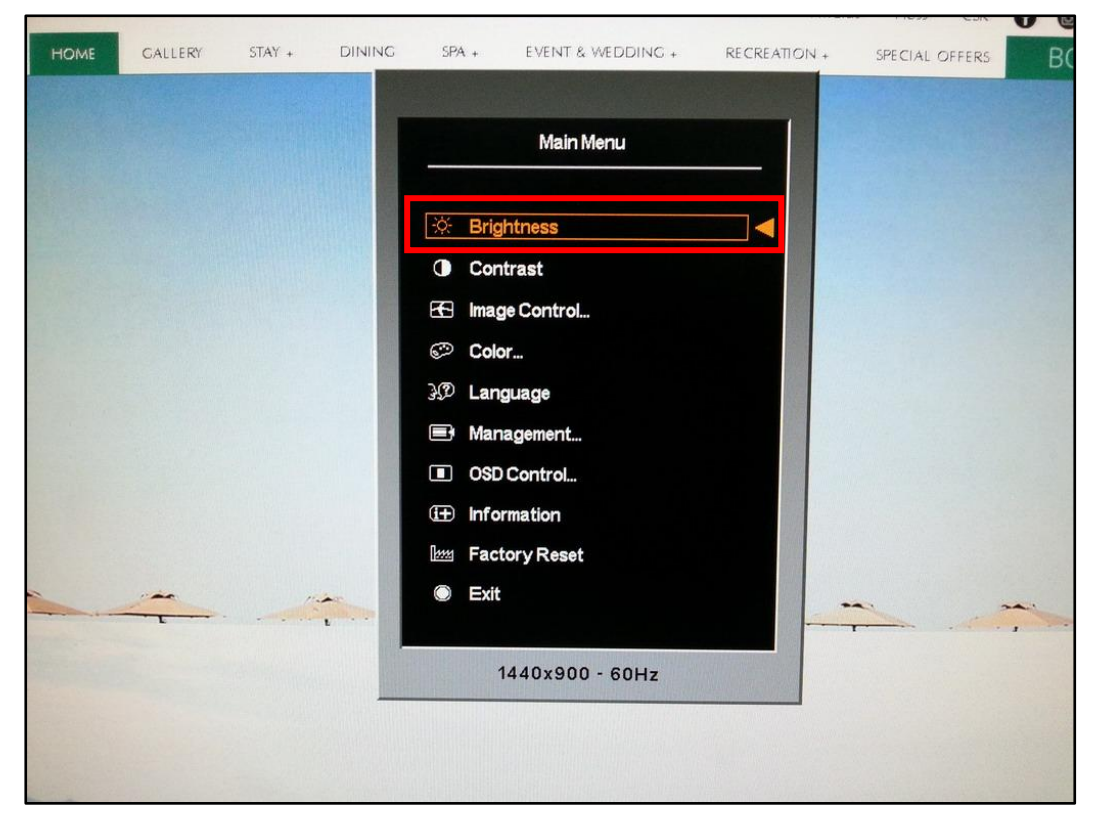

กดที่ปุ่มมุมขวาล่างจะมีปุ่มสำหรับปรับหน้าจออยู่ ให้กดที่ปุ่มซ้ายสุดที่สัญลักษณ์

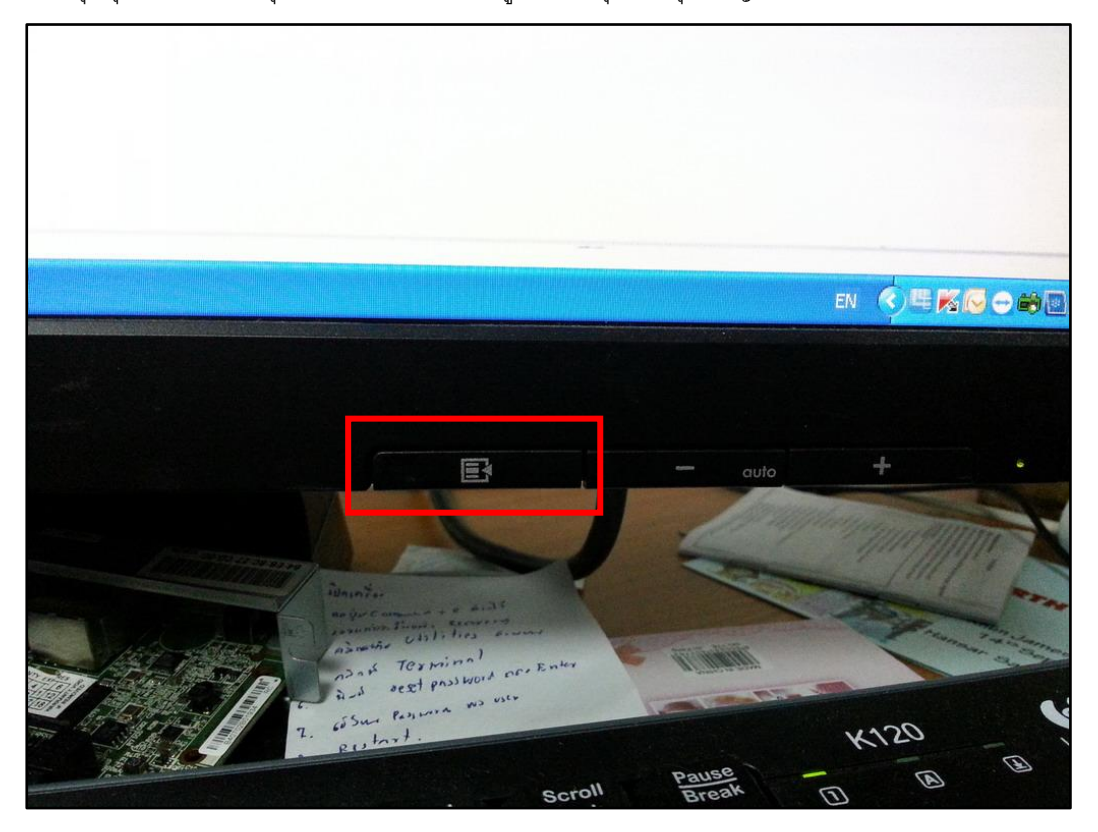

E

4. หลังจากมันจะขึ้นแถบให้เรา ดังรูป

| + Cat Prov |                  | Samui Guida | popport      | witten 🛄 St | eedlest 📋 แปลง    | หน่วย BYTES < | > 🔚 Rotat      | te PDF perman | ently     |        | States |              |
|------------|------------------|-------------|--------------|-------------|-------------------|---------------|----------------|---------------|-----------|--------|--------|--------------|
| + Ger Huir | in code   xwards | Samui Guide |              | Hancar H    | Intels & Research | Carlo         | Contraction of |               | No.       |        | E      | inglish   De |
|            |                  |             | Summer State | i latisat i | iduers & Resorts  | Contact       | Location       | Awards        | Press     | CSR G  | 0      | 00           |
| HOME       | GALLERY          | STAY +      | DINING       | SPA +       | EVENT & WE        | DDING +       | RECREAT        | 10N +         | SPECIAL C | DFFERS | BOC    | KON          |
|            |                  |             |              |             |                   |               |                |               |           |        |        |              |
|            |                  |             |              | ÷¢:         | Brightnes         | ss            |                |               |           |        |        |              |
|            |                  |             |              |             |                   |               |                |               |           |        |        |              |
|            |                  |             |              |             |                   |               |                |               |           |        |        |              |
|            |                  |             |              | -           |                   |               | + 4            |               |           |        |        |              |
|            |                  |             |              |             | 62                |               |                |               |           |        |        |              |
|            |                  |             |              |             |                   |               |                |               |           |        |        |              |
|            |                  |             |              | Re          | set               |               |                |               |           |        |        | 199          |
|            |                  |             | 1.1          | Ca          | ncel              |               |                |               |           |        |        |              |
|            |                  |             |              | Sa          | ve and Return     |               |                |               |           |        |        |              |
|            |                  |             |              |             |                   |               |                |               |           |        |        |              |
| 122        |                  |             |              |             |                   |               |                |               |           |        |        |              |
|            |                  |             |              |             |                   |               |                |               |           |        |        | 1935         |
|            |                  |             |              |             |                   |               |                |               |           |        |        |              |
|            |                  | 1.          | -            |             |                   |               |                |               | -         |        | -      |              |
|            |                  |             | 1. 1. 1. 1.  |             |                   |               |                |               |           |        |        |              |
|            |                  |             |              |             | 1440x900 -        | 60Hz          |                |               |           |        |        |              |
|            |                  |             | _            |             |                   |               |                | -             |           |        |        |              |
|            |                  |             |              |             |                   |               |                |               |           |        |        |              |
|            |                  |             |              |             |                   |               |                |               |           |        |        |              |

 กดที่ปุ่มมุมขวาล่าง ถ้าเรากดที่สัญลักณ์ + จะเป็นการเพิ่มแสงสว่างหน้าจอ แต่ถ้ากดที่สัญลักษณ์ – จะเป็นการ ลดแสงสว่างหน้าจอ

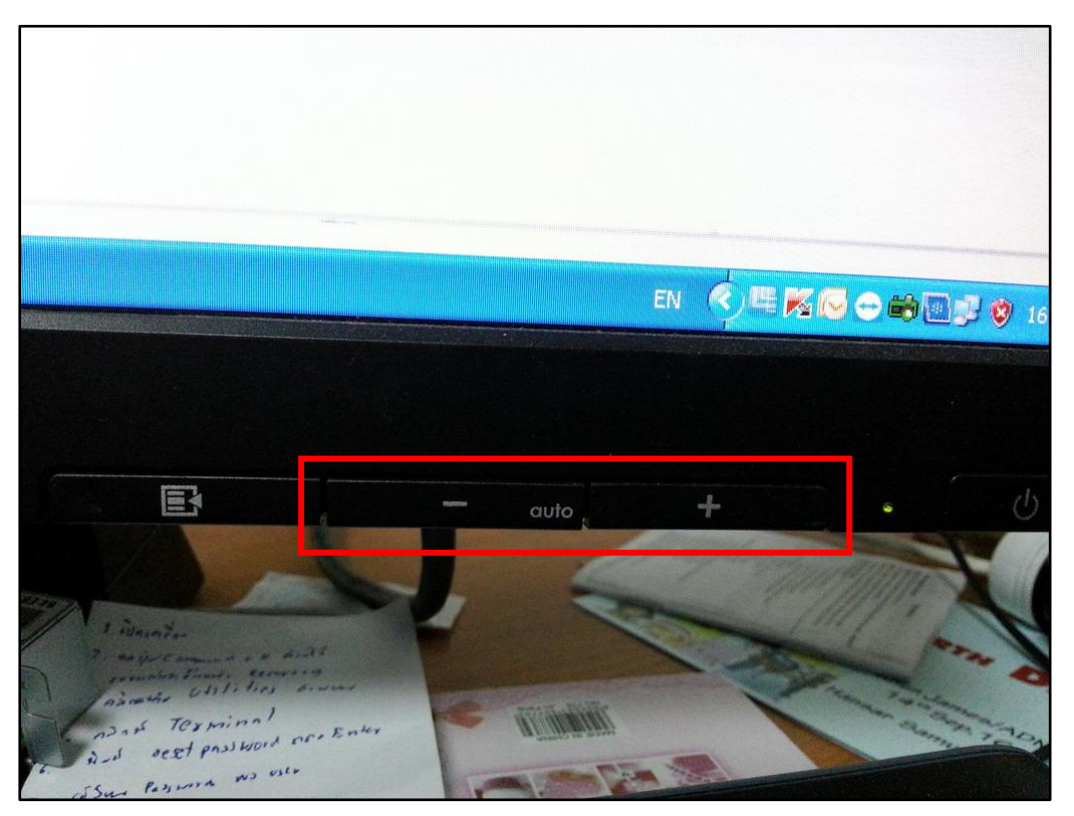

6. เมื่อปรับได้ตามที่ต้องการแล้วให้กดที่ปุ่มสัญลักษณ์

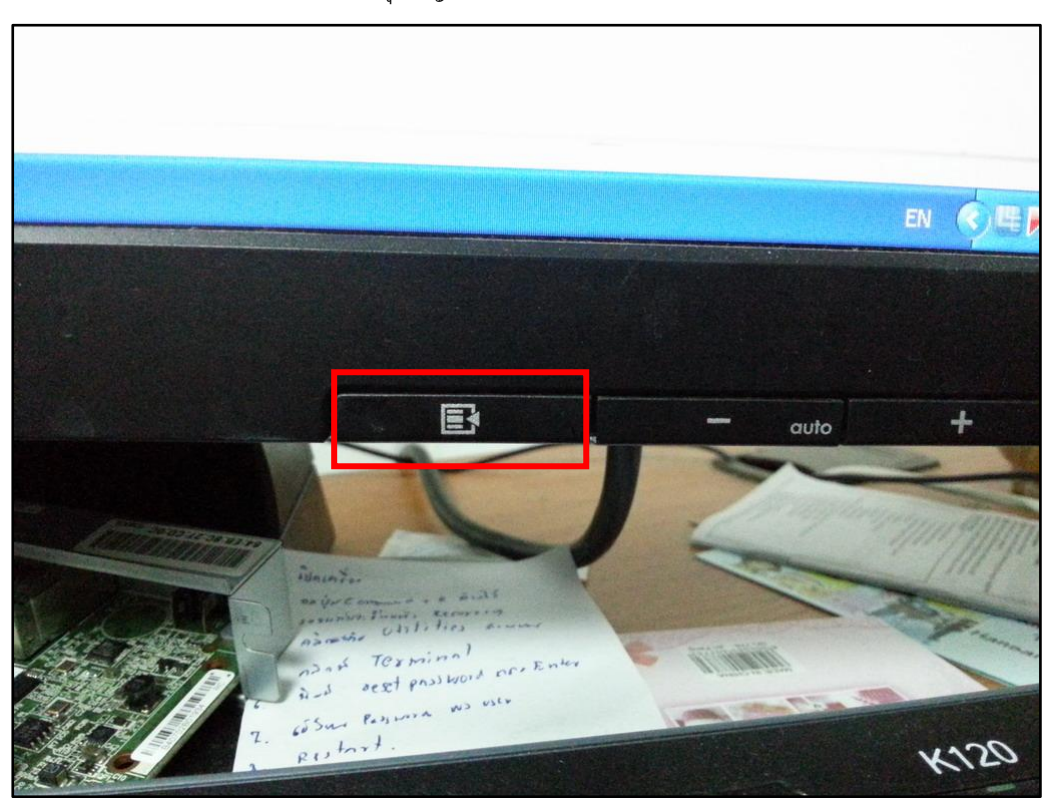

7. ที่หน้าจอมันจะมาอยู่ที่คำว่า Save and Return

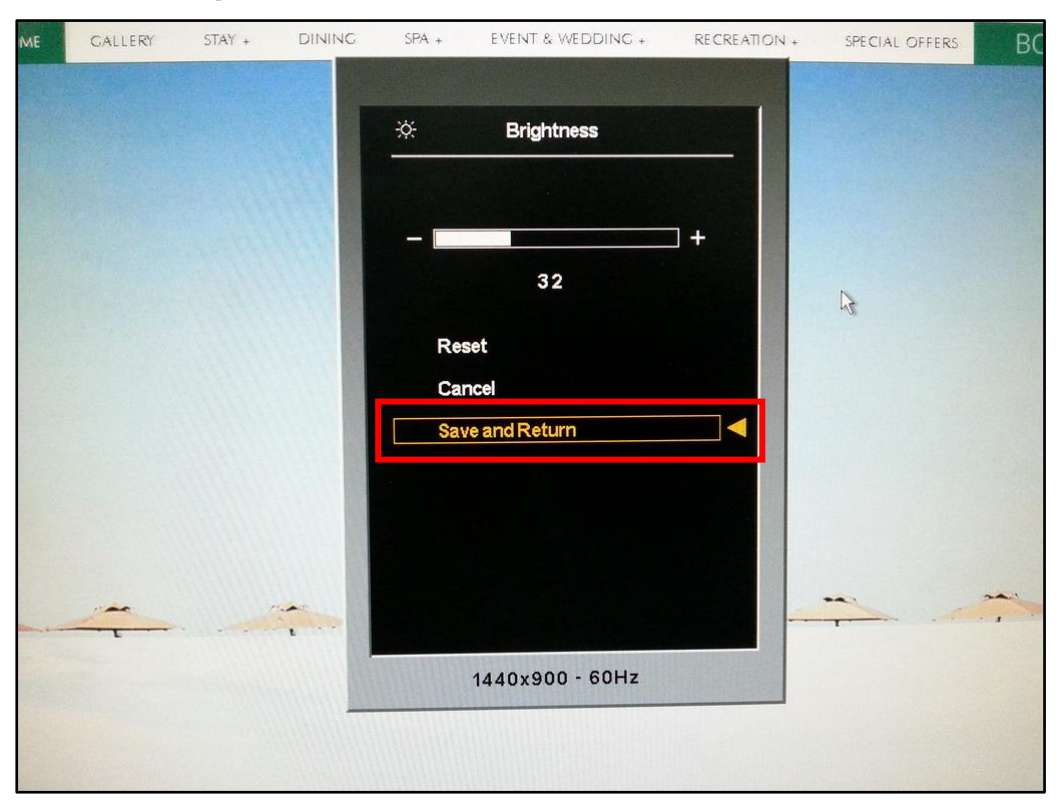

8. กดที่ปุ่มสัญลักษณ์

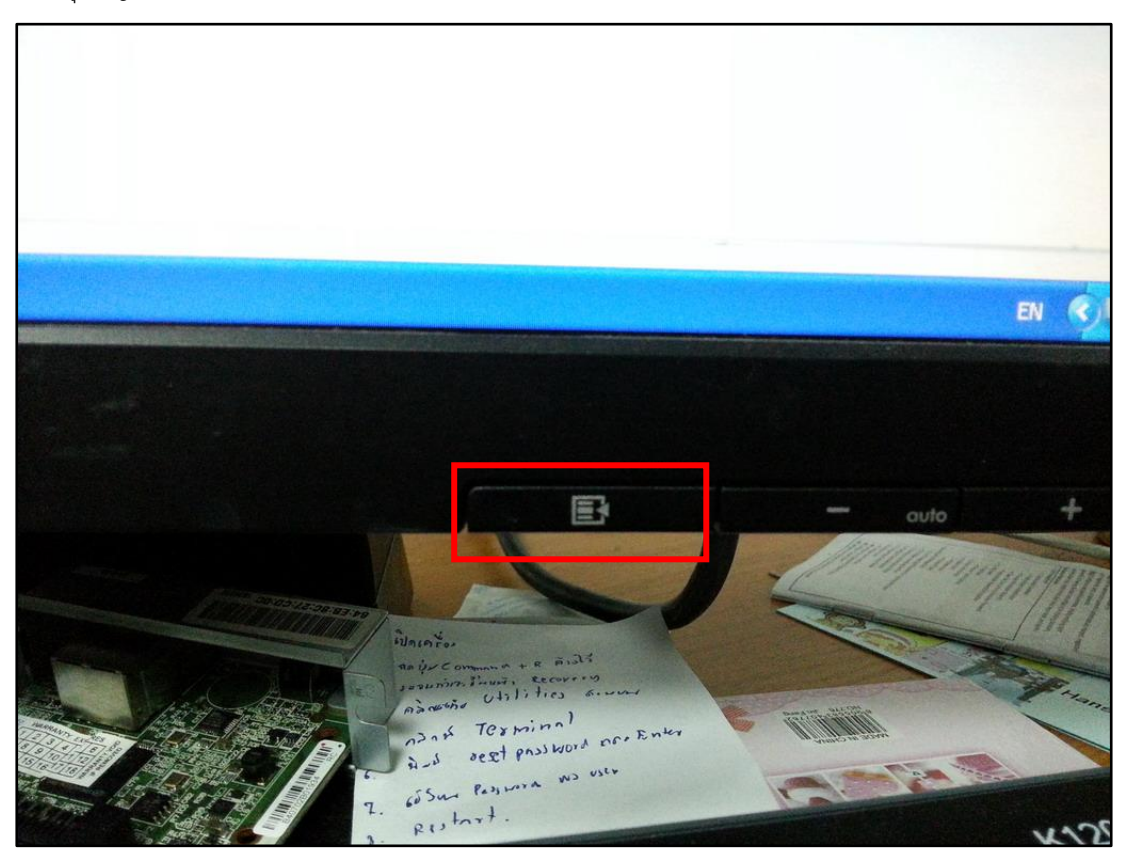

9. ที่หน้าจอมันจะมาอยู่ที่คำว่า Exit

| GALLERY | STAY + | DINING | SPA +     | EVENT & WEDDING + | RECREATION + | SPECIAL OFFERS | BO |
|---------|--------|--------|-----------|-------------------|--------------|----------------|----|
|         |        |        | N.S. a    |                   |              |                |    |
|         |        |        |           | Main Menu         |              |                |    |
|         |        |        | 🔅 Brig    | ghtness           |              |                |    |
|         |        |        | Cor       | ntrast            |              |                |    |
|         |        |        | 🛧 ima     | ge Control        |              |                |    |
|         |        |        | 🗇 Col     | or                |              |                |    |
|         |        |        | }⊅ Lar    | nguage            | 17/1         |                |    |
|         |        |        | 🖃 Mai     | nagement          |              |                |    |
|         |        |        | I OSI     | D Control         |              |                |    |
|         |        |        | (i±) Info | ormation          |              |                |    |
|         |        |        | 🔤 Fac     | ctory Reset       |              |                |    |
|         |        | -      | 🔘 Exi     | t                 |              |                |    |
|         |        |        |           | 1440x900 - 60Hz   |              |                |    |
|         |        |        |           |                   |              |                |    |

10. กดที่ปุ่มสัญลักษณ์

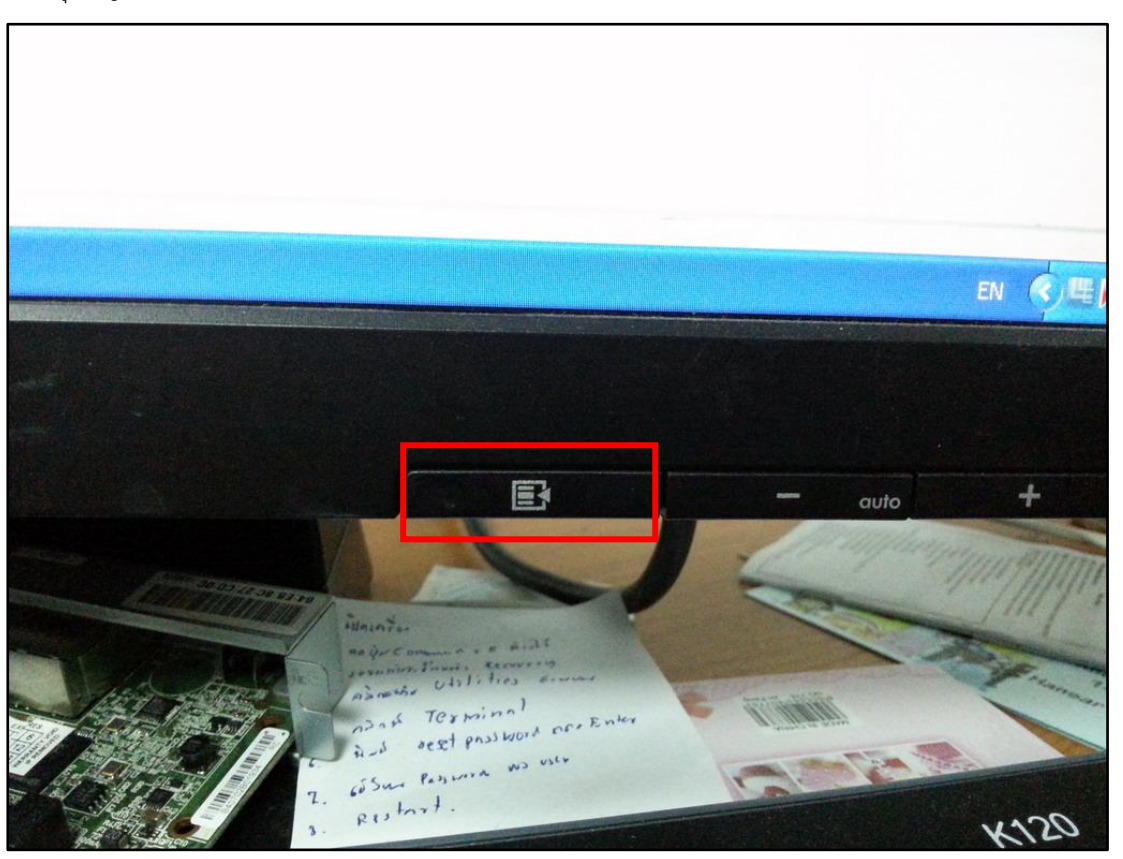

11. เพียงเท่านี้ก็เสร็จเรียบร้อย

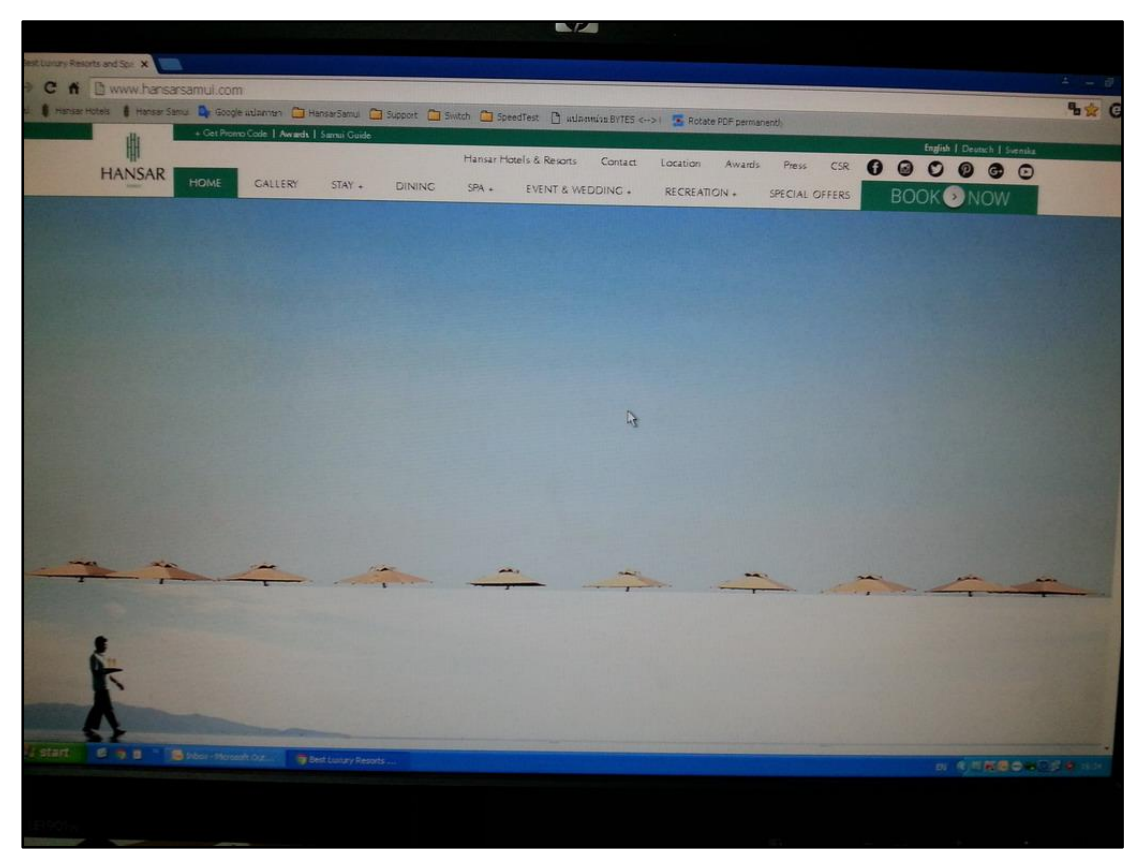